## **Recuperando Senha de Roteadores**

- 1. reiniciar o roteador
  - a. desligar e ligar o roteador (reload não serve porque não se conhece a senha para entrar no nome EXEC privilegiado)
- 2. no 1° minuto dar cntl+break pelo console interrompendo o boot
  - Se estiver usando a versão não atualizada do HyperTerminal do Windows NT (que não envia caracteres de controle):
    - i. mudar velocidade do HyperTerminal para 1200 bps
    - ii. desligar/ligar o roteador
    - iii. pressionar espaço por 15 a 30 segundos
    - iv. alterar velocidade para 9600bps
    - v. desconectar/conectar HyperTerminal
    - vi. roteador estará no modo RxBoot
- 3. roteador entra no modo RxBoot ou ROMMON
  - i. no Cisco 2500: RxBoot prompt ">"
  - ii. no Cisco 1600: ROMMON prompt "rommon>"
- 4. trocar configuration-register de 0x2102 para 0x2142 (não carrega arquivo de configuração ao reiniciar, entrando no modo Setup)
  - a. no Cisco 2500
    - i. o/r 0x2142
    - ii. i (inicializar)
  - b. no Cisco 1600
    - i. confreg 0x2142
    - ii. reset
- 5. novo boot faz roteador entrar no modo Setup
  - a. entrar com "no" para não entrar no modo setup
  - b. entrar no modo privilegiado (enable) sem senha
    - i. prompt "Router>"  $\rightarrow$  "Router#"
  - c. configurar o roteador (ou apenas copy start run)
  - d. trocar senha (enable secret)
  - e. habilitar todas as interfaces (o modo Setup coloca todas as interfaces em "administratively down")
- 6. voltar config-register para 0x2102 usando, no modo configuração geral, o comando:
  - a. config-register 0x2102
- 7. salvar configuração
  - a. copy run start
- 8. reiniciar o roteador
  - a. reload